## CONFIGURATION DE GOOGLE HOME AVEC L'APPLICATION ECO ATERNO

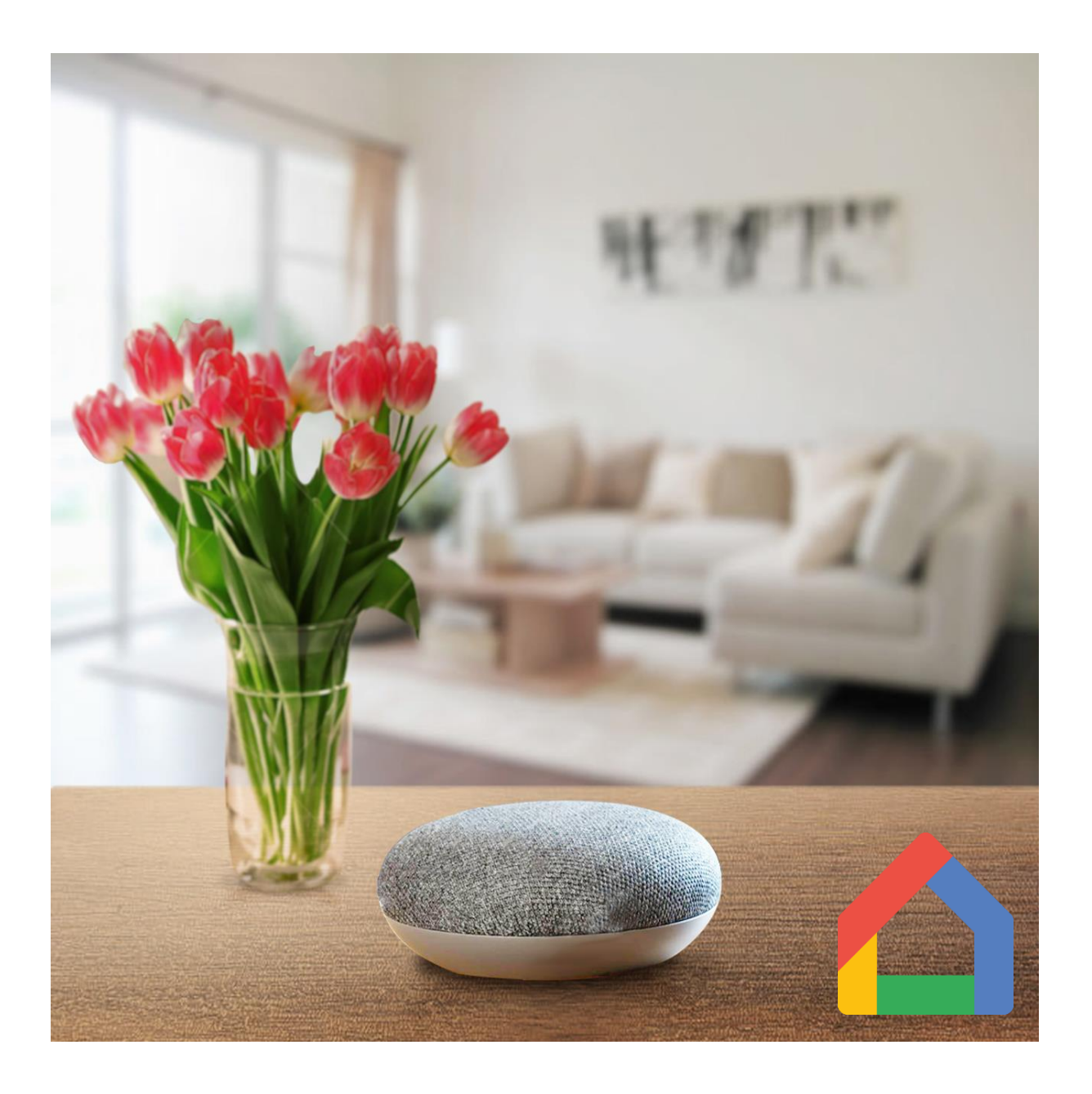

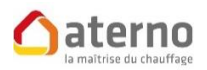

3 rue des Hérons CS 70150 67960 ENTZHEIM

Tél: 03.88.55.15.15

www.chauffage-aterno.com

"Home" est une application Google. Pour l'utiliser il est préférable d'avoir une adresse Gmail.

Si vous n'en possédez pas encore, rendez-vous à l'adresse ci-dessous pour en créer une :

https://support.google.com/

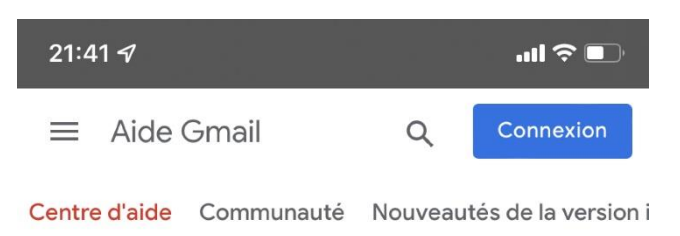

## Créer un compte Gmail

Pour vous inscrire à Gmail, vous devez créer un compte Google. Le nom d'utilisateur et le mot de passe vous permettront de vous connecter à Gmail et à d'autres produits Google tels que YouTube, Google Play et Google Drive.

- 1. Ouvrez la page de création d'un compte Google 🖾 .
- 2. Suivez la procédure qui s'affiche pour configurer votre compte.
- Utilisez le compte que vous avez créé pour vous connecter à Gmail.

Créer un compte

## Le nom d'utilisateur que j'ai choisi est déjà pris

Vous ne pourrez pas utiliser l'adresse Gmail que vous avez choisie dans les cas suivants :

- · Le nom d'utilisateur choisi est déjà utilisé.
- Ce nom d'utilisateur est très semblable à un nom d'utilisateur existant (par exemple, si exemple@gmail.com existe déjà, vous ne pouvez pas choisir exemp1e@gmail.com).
- Il est identique à un nom d'utilisateur déjà utilisé par une personne qui l'a ensuite supprimé.
- Il est réservé par Google pour lutter contre le s, ou les utilisations abusives.

🗎 support.google.com 🖒

Sur votre smartphone, (Google Android ou Apple iOS), téléchargez l'application "Google Home" :

- <u>Google Home</u> sur Google Play
- <u>Google Home</u> sur App Store

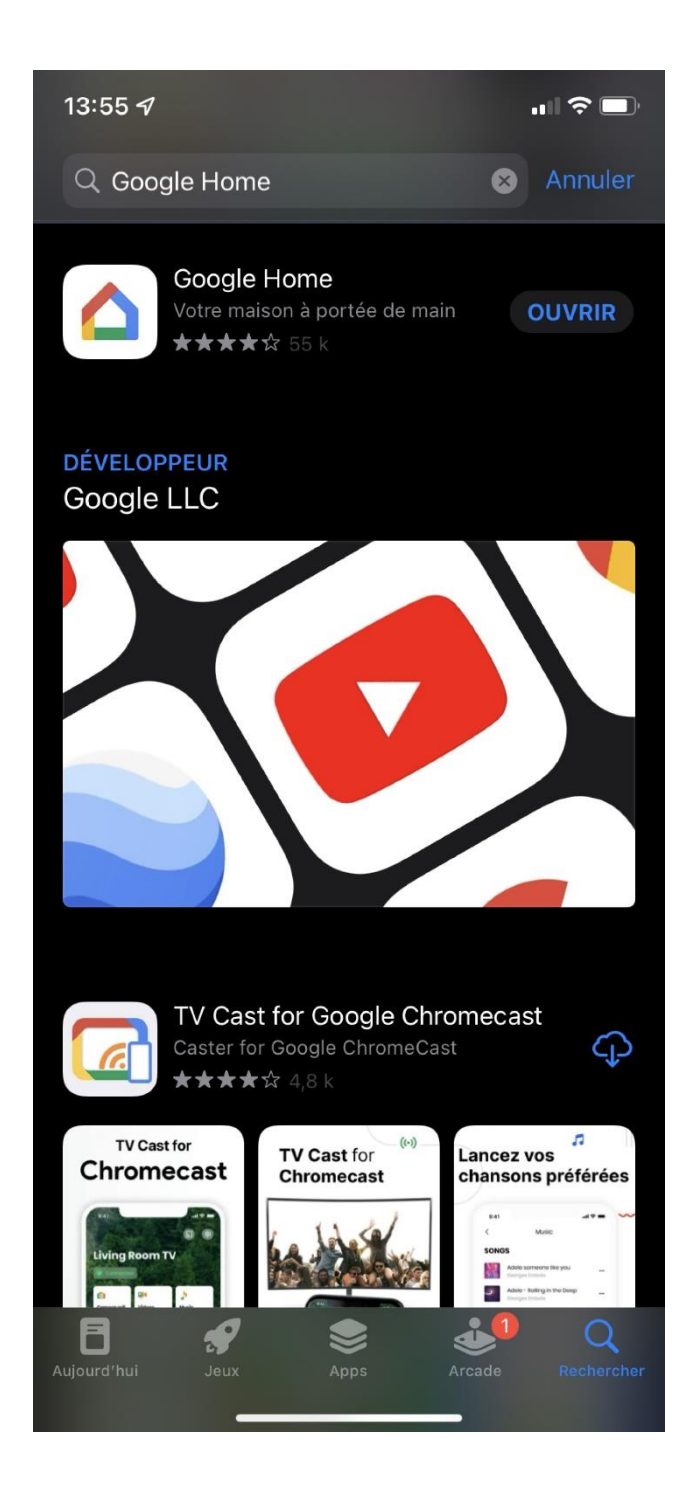

Après ouverture de l'application, appuyez sur + en haut à gauche de l'écran, afin d'ouvrir la page "Ajouter et gérer".

Cliquez ensuite sur "Configurer un appareil".

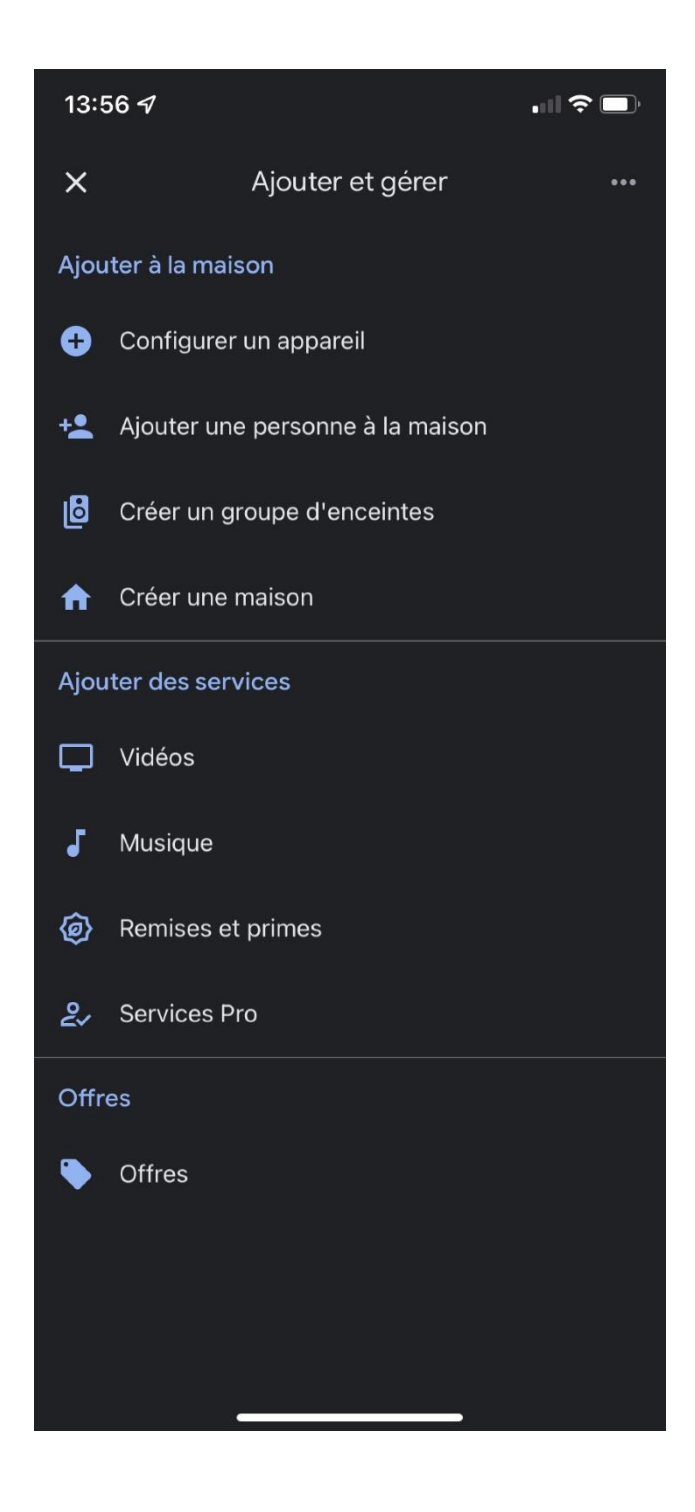

## Choisir "Fonctionne avec Google".

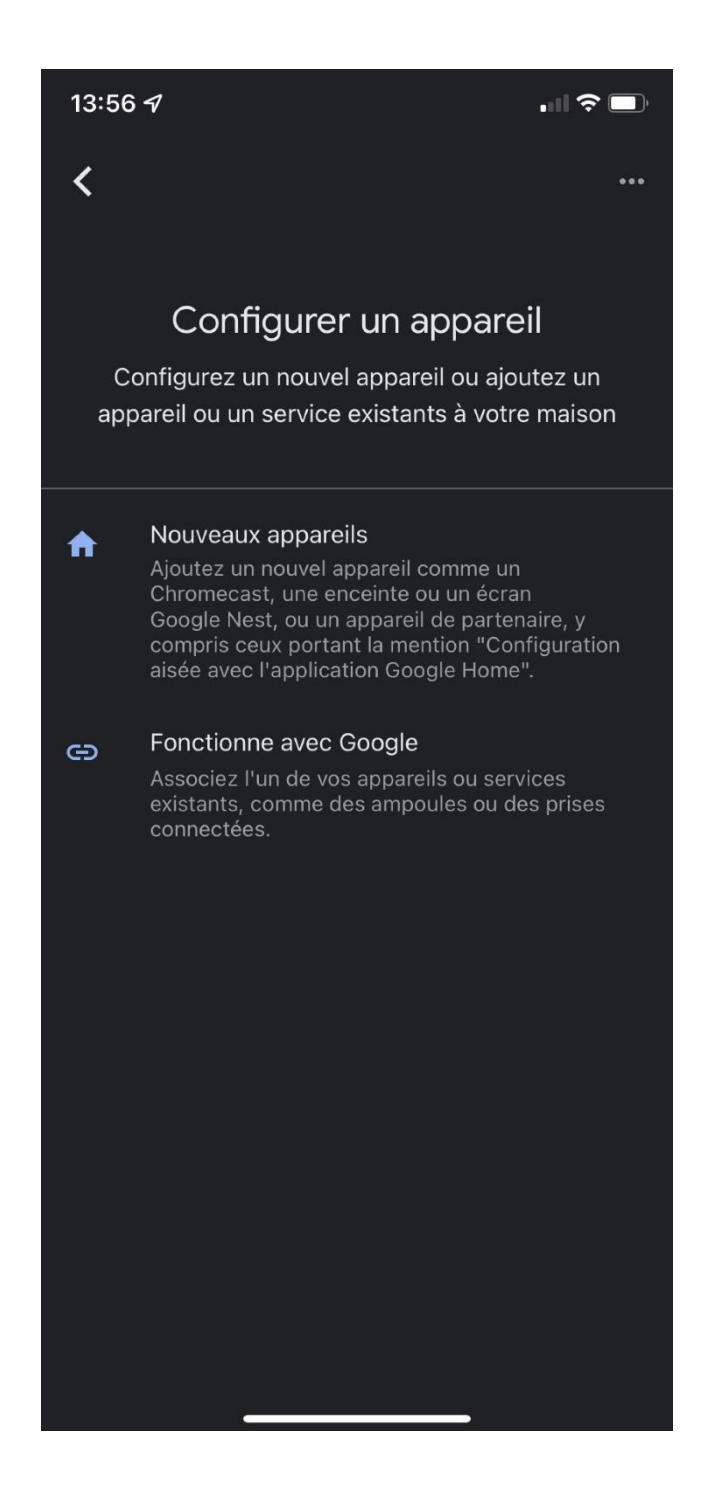

Recherchez et cliquez sur "Eco Aterno".

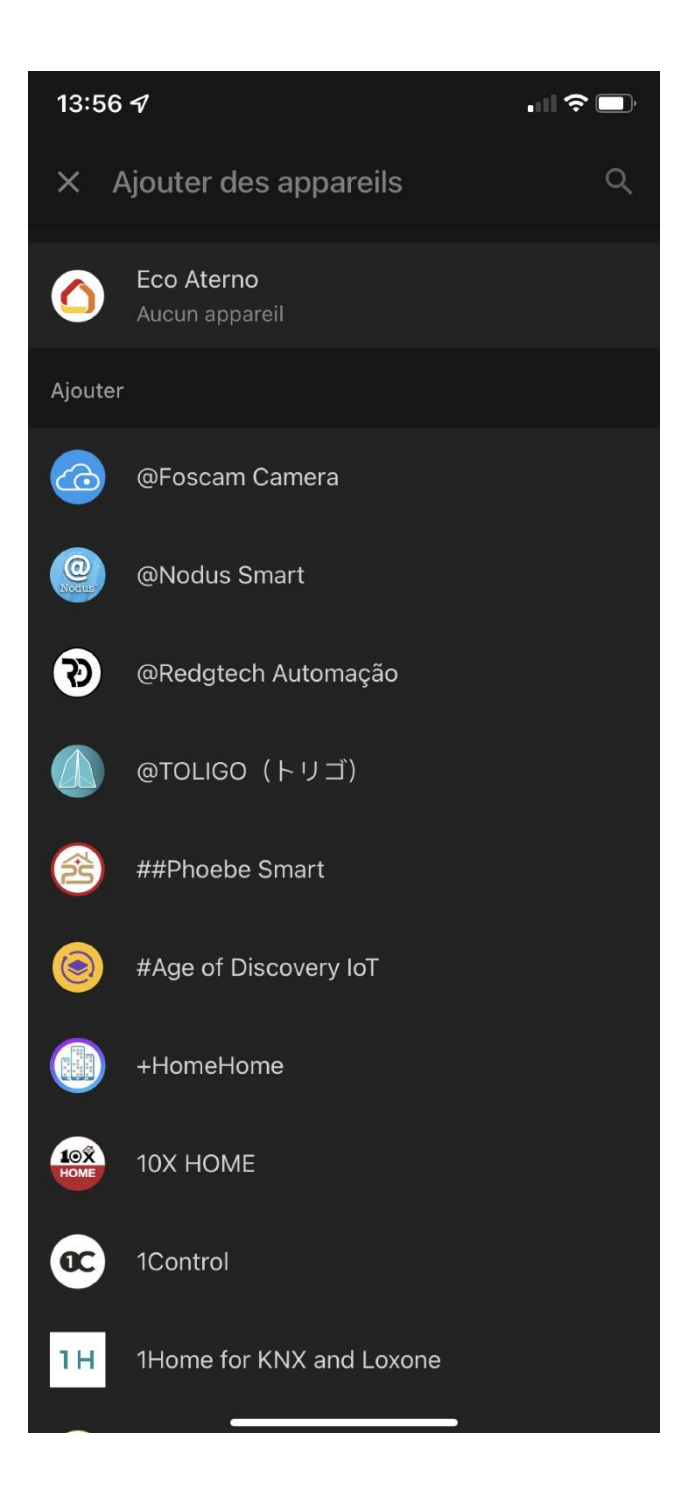

Vous devez créer un accès aux services Aterno.

Cliquez sur "Création accès aux services Aterno".

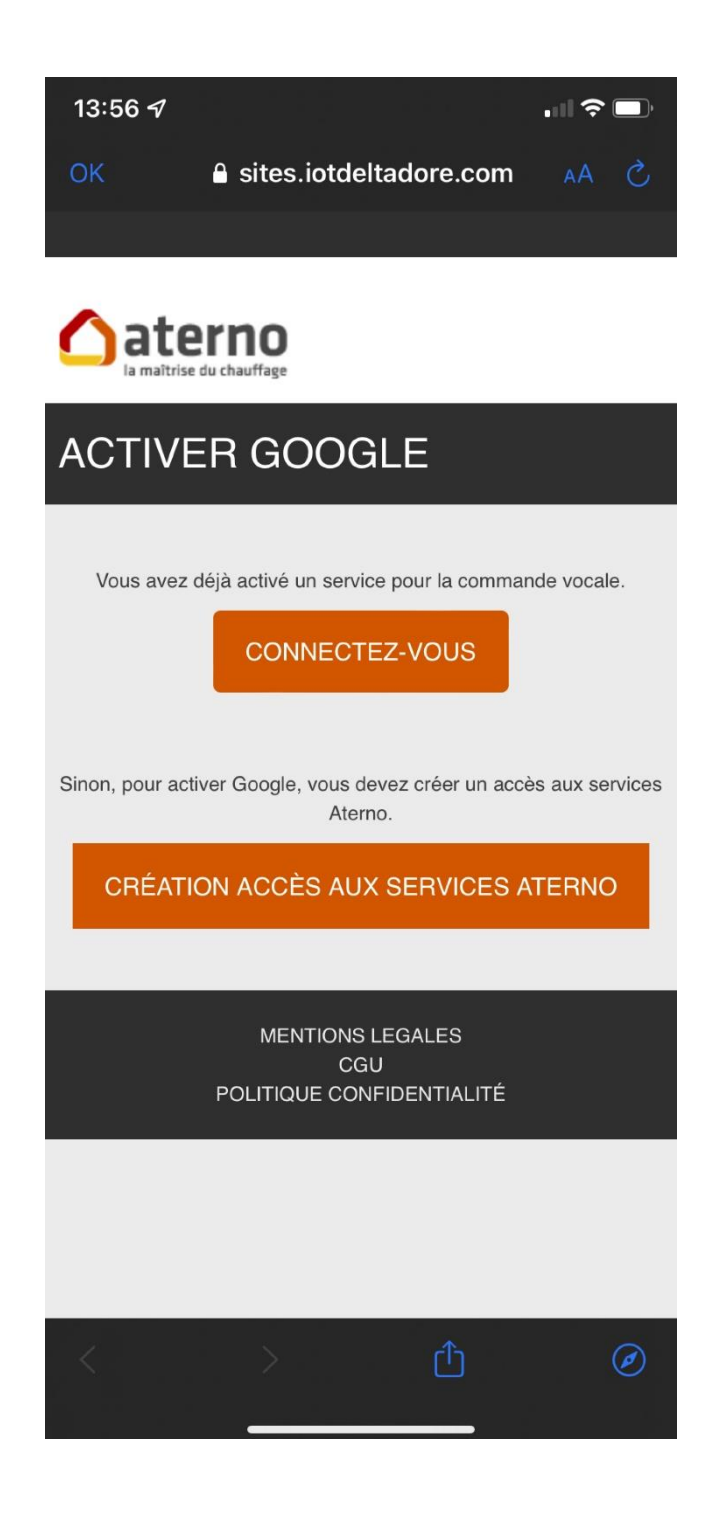

Entrez votre adresse Gmail ainsi que son mot de passe.

Et cliquez sur "Activer".

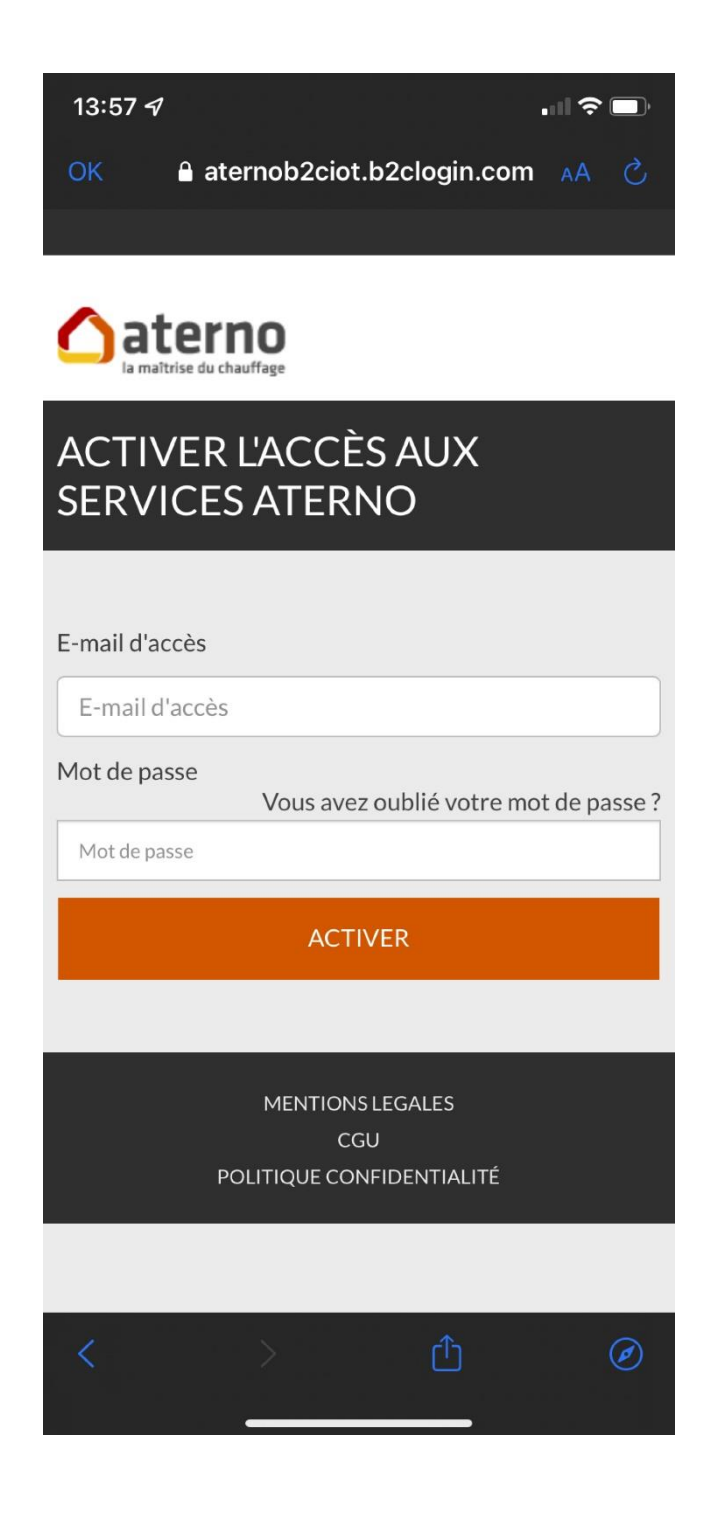

L'application vous demande de sélectionner un domicile.

Cliquez sur "Ajouter un nouveau domicile".

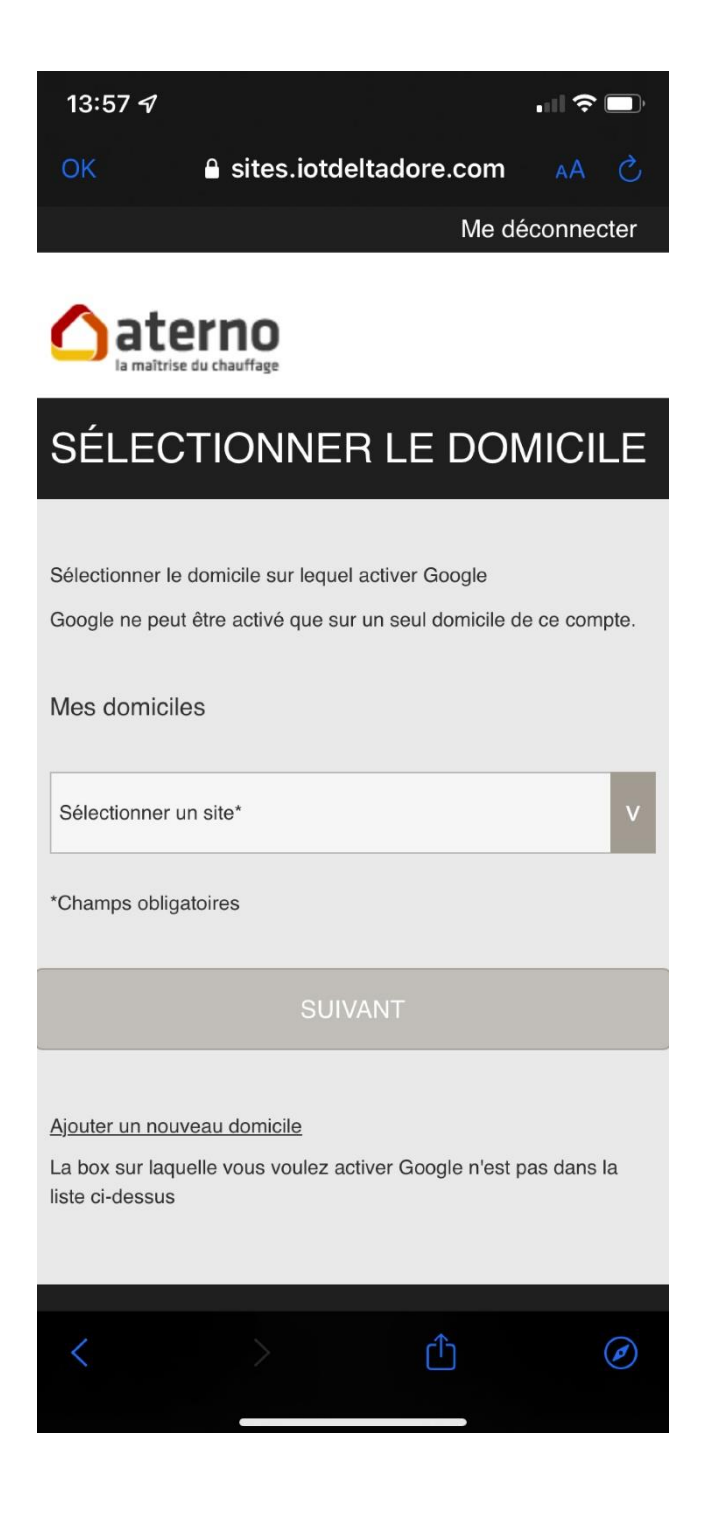

Entrez l'identifiant et le mot de passe que vous utilisez pour votre application Eco Aterno.

Et cliquez sur "Suivant".

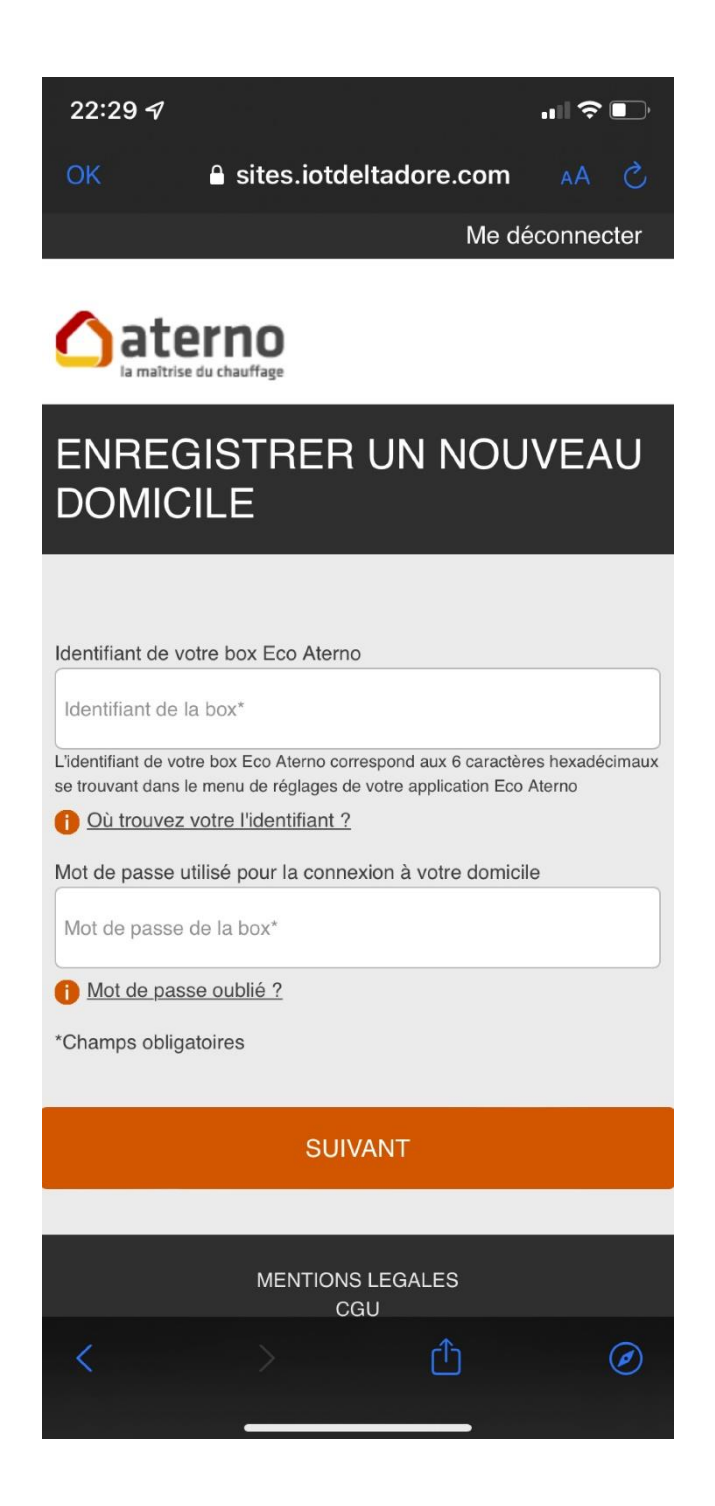

Donnez votre autorisation à l'application en cliquant sur "J'accepte".

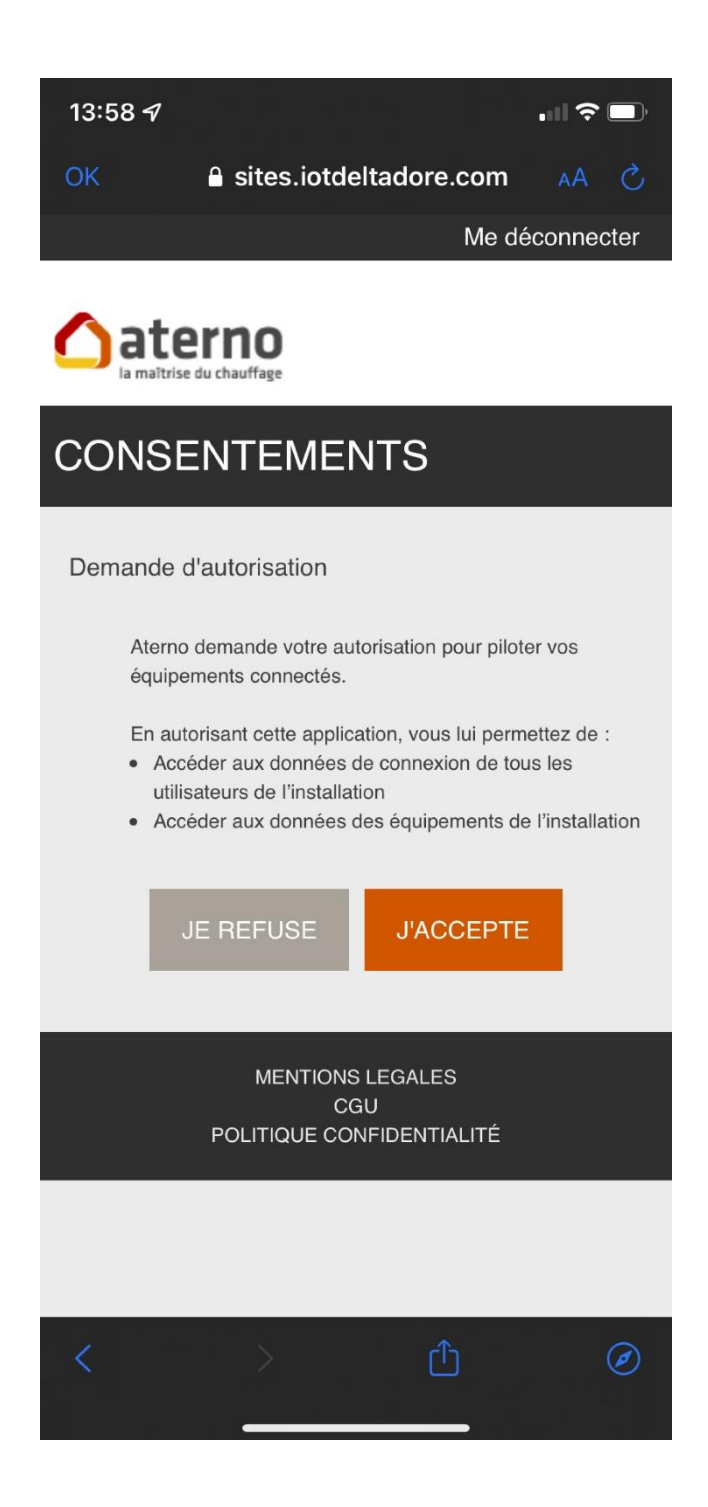

L'application vous indique que Eco Aterno est associée.

Cliquez sur la croix "X" en haut à gauche, pour sortir de cette page.

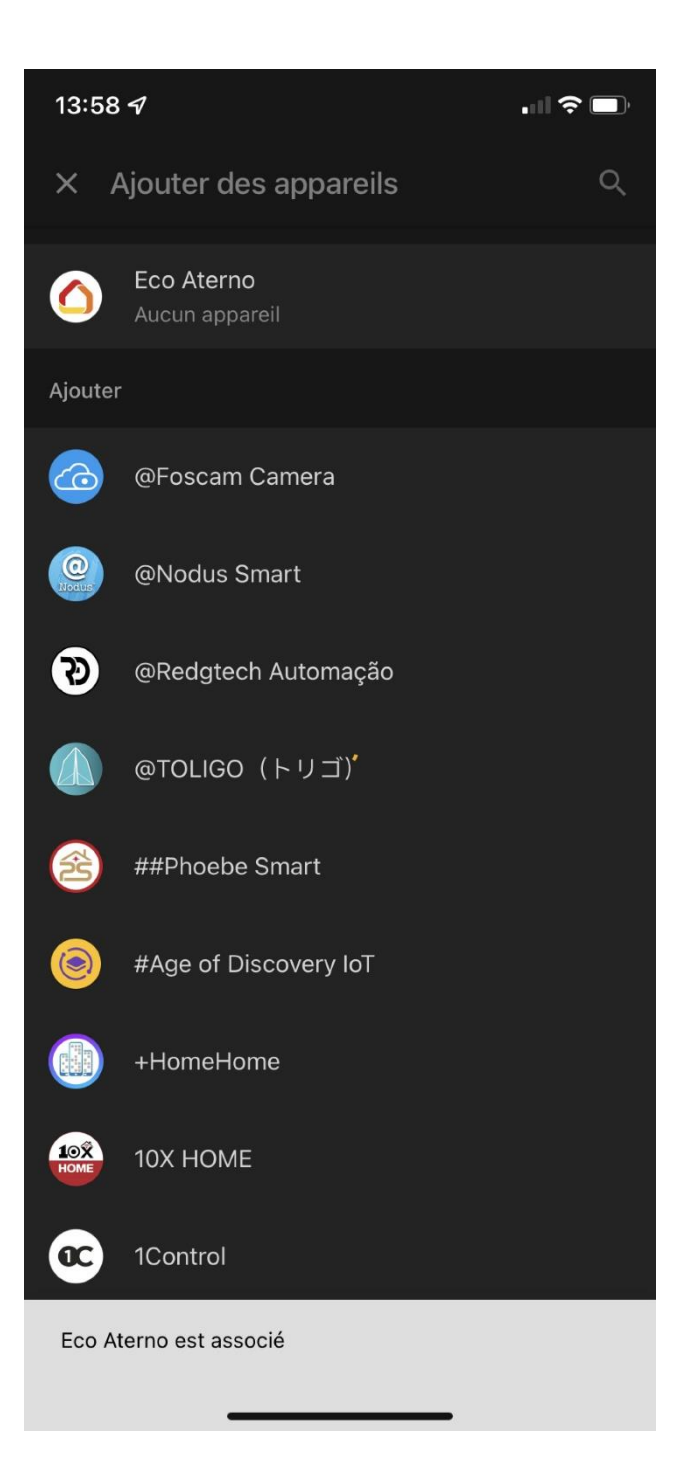

A l'aide du menu "**Ajouter et gérer**" il vous est possible de créer une maison avec ses différentes pièces (si ce n'est déjà fait) pour Google Home.

Vous pouvez y déplacer vos différents thermostats.

| 14:01 -                                                                | .⊪?∎      | 14:02 🛪              |        | 14:02 🕫                                      | .∥ ≎ ∎)           |
|------------------------------------------------------------------------|-----------|----------------------|--------|----------------------------------------------|-------------------|
|                                                                        |           | ~                    | ۰۰ نې  | ×                                            |                   |
| Freebox Player Mini                                                    |           | Bleu 1               |        |                                              |                   |
|                                                                        |           | bicd                 |        | Où se trouve cet ap                          | pareil ?          |
| Appareils liés à votre compte<br>5 appareils non associés à une maison |           | 0                    |        | Choisissez une pièce pour "Thermostat". Cela |                   |
|                                                                        | <b>()</b> |                      | $\sim$ | vous permettra de mieux organise             | er vos appareils. |
| Bleu 1 B                                                               | lleue 2   | 23⁵                  | 1      | Mes pièces                                   |                   |
|                                                                        |           | 23                   | )      | Cuisine                                      |                   |
|                                                                        | ()        |                      |        | Salle de bain                                |                   |
| Rouge 1 R                                                              | ouge 2    | - +                  | )      | 🗸 Salon                                      |                   |
|                                                                        |           | À l'intérieur<br>27  |        | Créer une pièce                              |                   |
| Vert                                                                   |           | ۵                    |        | Abri de jardin                               |                   |
|                                                                        |           |                      |        | Bureau                                       |                   |
| Appareils connect<br>1 appareil                                        | és        |                      |        | Chambre                                      |                   |
|                                                                        |           |                      |        | Chambre parentale                            |                   |
|                                                                        | E         | Associer à une pièce |        |                                              | Suivant           |
|                                                                        | i         |                      |        |                                              | -                 |

Une fois vos appareils associés aux différentes pièces, vous obtenez un résultat similaire à celui cidessous.

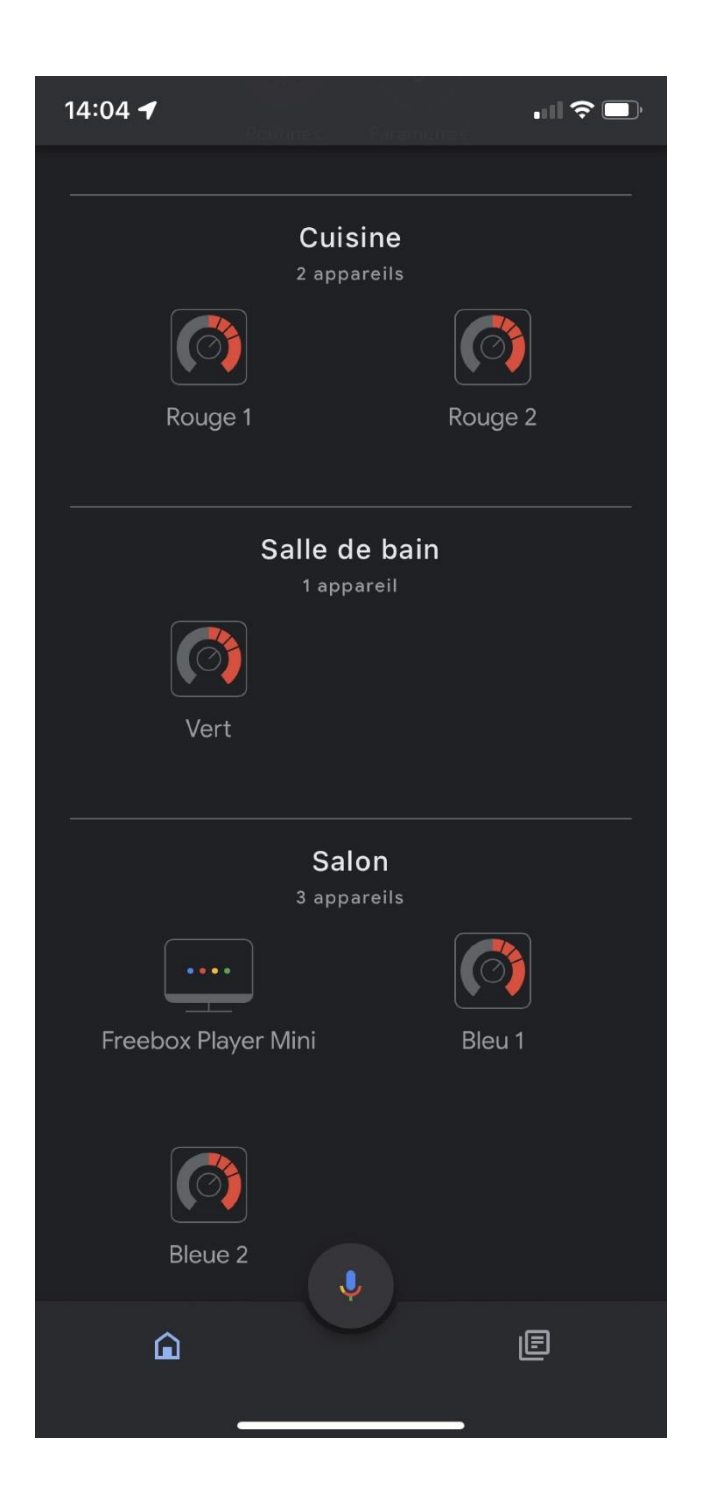